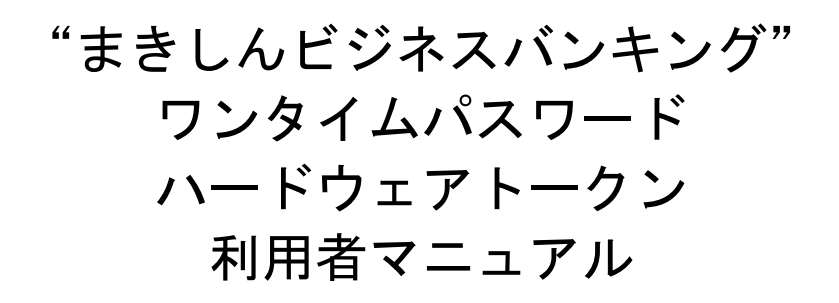

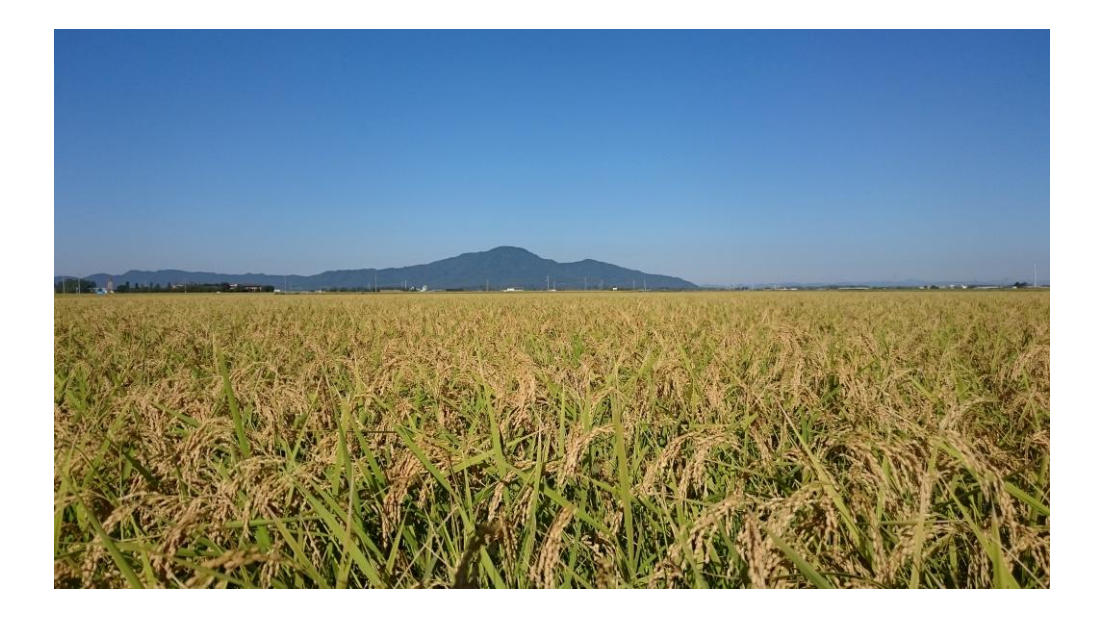

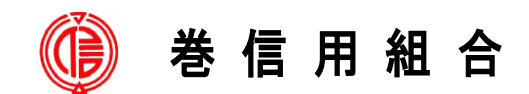

https://www.maki.shinkumi.jp/

# 目 次

| 1. | ワンタイムパスワードについて              | . 1 |
|----|-----------------------------|-----|
|    | (1)ワンタイムパスワードとは             | 1   |
|    | (2)トークンとは                   | 1   |
|    | (3)ご利用料金                    | 1   |
|    | (4)利用開始までの手続き               | 1   |
| 2. | ワンタイムパスワード(ハードウェアトークン)の利用開始 | 2   |
| З. | ワンタイムパスワードの入力が必要となる取引と利用方法  | 3   |
|    | (1)ワンタイムパスワードの入力が必要となる取引    | 3   |
|    | (2)ワンタイムパスワードの利用方法          | 3   |
| 4. | ハードウェアトークンの利用停止解除           | 4   |
|    |                             |     |

1. ワンタイムパスワードについて

まきしんビジネスバンキングをご利用いただく際のセキュリティ機能であるワンタイムパス ワードについての機能概要および、利用開始までの手続きについてご案内いたします。

(1) ワンタイムパスワードとは

ワンタイムパスワードとは、まきしんビジネスバンキングにログインする際にログインパ スワードに加えて、専用のアプリまたは、専用の機器で自動生成される使い捨てのパスワー ドを入力することで本人確認を行う機能です。

ワンタイムパスワードは1分毎に新たなパスワードが自動生成され、一度使用したパスワードは無効となりますので、まきしんビジネスバンキングをより安全にご利用いただけます。

(2) トークンとは

ワンタイムパスワードのご利用にあたっては、使い捨てのパスワードを生成するためのトー クンが必要となります。

当組合では、契約手続き完了後、郵送でお渡しするキーホルダー型の専用機器(ハードウェ アトークン)を利用していただきます。

本手順書では、ハードウェアトークンをご利用いただく際の手続きについてご案内いたしま す。

【ハードウェアトークンのイメージ】

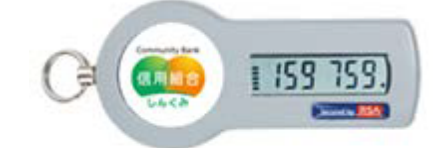

(3)ご利用料金

まきしんビジネスバンキング契約者様には、ハードウェアトークン1つを無料で発行いたし ます。2つ以上のハードウェアトークンの発行を希望される場合は、お取引店に所定の様式で 申込ください。なお、追加するハードウェアトークンは、1個につき2,200円の追加発行 手数料が必要となります。また、紛失・破損等による再発行には、2,200円の再発行手数 料をいただきます。

(4)利用開始までの手続き

ワンタイムパスワードのハードウェアトークンをご利用いただくには、以下のお手続きを行っ ていただきます。

- STEP1:当組合窓口にてビジネスバンキングをお申込みいただきます。(2つ以上のハー ドウェアトークンの利用を希望される場合は、別途申込が必要となります。)
- STEP2:利用開始日迄に当組合よりハードウェアトークンを送付いたします。
- STEP3:「OTP(ハードウェアトークン)利用開始」手順にて利用開始登録を行います。 (本手順書2ページ参照)

STEP4:利用開始

### 2. ワンタイムパスワード(ハードウェアトークン)の利用開始

マスターユーザのサービス開始登録やマスターユーザ以外の利用者登録と電子証明書の取得 後、ログインを実施した場合、ワンタイムパスワード利用開始登録(ハードウェアトークン)画 面が表示されます。

お手元にハードウェアトークンをご準備のうえ、以下の手順にて利用開始登録操作を行ってく ださい。

手順1 ワンタイムパスワード利用開始登録(ハードウェアトークン)

ワンタイムパスワード利用開始登録(ハードウェアトークン)画面が表示されます。

トークン情報入力欄にお手元の<u>トークン裏面に記載の「シリアル番号」、ワンタイムパスワード</u> 入力欄にトークンに表示されている「ワンタイムパスワード」を入力し、「認証確認」ボタンをク リックしてください。

クリック後、トップページ等に遷移しワンタイムパスワードの利用開始登録が完了します。

以降のログインについては、ログインIDとパスワードに加え、ワンタイムパスワードでの認 証が必要となります。

| ワンタイムパスワー                                                                                         | ド利用開始登録(ハードウェアトークン)                          | BL GI020   |               |
|---------------------------------------------------------------------------------------------------|----------------------------------------------|------------|---------------|
| セキュリティ向上のため、ワンタイム)<br>奉前準備としてハードウェアトークング                                                          | パスワードでの認識が当知識されました。<br>の利用期始登録が必要となります。      | (3<br>A/k7 |               |
| <ul> <li>ハードウェアトークン利用目</li> <li>トークスに記載されているシリアル番</li> <li>※は必須入力項目です。</li> <li>・・クン情報</li> </ul> | 開始登録<br>号とワンタイムバスワードを入力の上、「認証確認」ボタンを押してください。 |            |               |
| シリアル番号 <mark>米</mark>                                                                             | (半角数字8代以上12代以内)                              |            | シリアル番号入力欄     |
| ⑨ ワンタイムパスワード                                                                                      |                                              |            |               |
| ワンタイムパスワード業                                                                                       |                                              |            | ワンタイムパスワード入力欄 |
| 認証確認)                                                                                             |                                              |            | 認証確認          |
|                                                                                                   |                                              |            |               |

【参考1】 OTPハードウェアトークンについて ハードウェアトークンのシリアル番号・有効期限は以下の場所に記載があります。

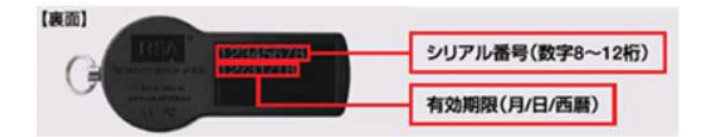

【参考2】 トークンの共有について

一つのハードウェアトークンを複数のユーザで共有することが可能です。ワンタイム
 パスワード利用開始登録時に他のユーザが使用しているハードウェアトークンを登録することでハードウェアトークンを共有できます。

### 3. ワンタイムパスワードの入力が必要となる取引と利用方法

- (1) ワンタイムパスワードの入力が必要となる取引
  - ◆振込・振替
  - ◆総合振込
  - ◆総合振込ファイル受付
  - ◆給与・賞与振込
  - ◆給与・賞与振込ファイル受付
  - ◆ペイジー収納サービス
  - ◆利用者登録情報変更
  - ◆ハードウェアトークン失効
- (2) ワンタイムパスワードの利用方法

上記の取引において、ワンタイムパスワードの入力を求める場合が発生したら、ハードウェ アトークンに表示されている6桁のパスワードを入力して、取引を実行してください。

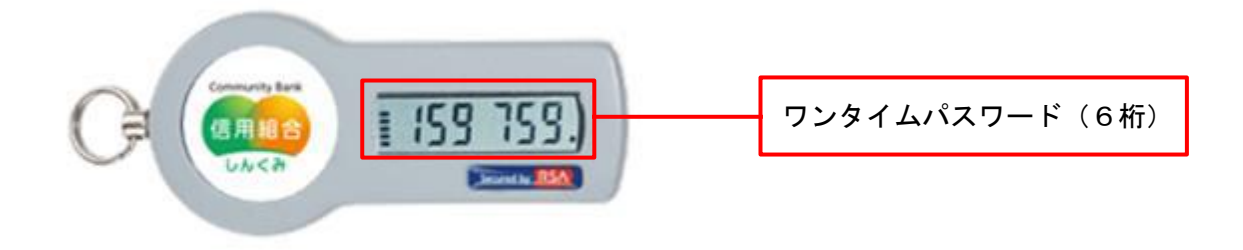

#### 4. ハードウェアトークンの利用停止解除

ワンタイムパスワードを連続して一定回数以上間違えると、不正ログインを防止するため、ワ ンタイムパスワード認証が停止し、以降ワンタイムパスワードを使用する取引ができなくなりま す。状況を確認後、停止状態を解消する場合は以下のいずれかの手順が必要となります。

(1) 一つのハードウェアトークンで運用している場合

一つのハードウェアトークンを複数ユーザで共有している場合、パスワード相違回数を共有 していることとなるため、ハードウェアトークンを共有するユーザもンタイムパスワード認証 が停止することとなり利用停止解除がご契約者で解除することができません。

よって、利用停止を解除するには、お取引店で書面による解除依頼のお手続きが必要となり ますのでご注意ください。

(2) 複数のハードウェアトークンで運用している場合

利用停止となっていないハードウェアトークンを使用しているマスターユーザまたは管理 ユーザが、以下の「ワンタイムパスワードの利用停止解除」の操作により利用停止解除を行っ てください。利用停止となっていないマスターユーザまたは管理ユーザがいない場合は、上記 (1) 同様、利用停止を解除するには、お取引店で書面による解除依頼のお手続きが必要とな ります。

手順1 グローバルナビゲーション操作

グローバルナビゲーションの「管理」メニューをクリックし、手順2の業務の選択へ進みます。

手順2 業務の選択

業務選択画面が表示されます。

「利用者管理」ボタンをクリックし、手順3の作業内容の選択へ進みます。

| 業務選択           | BSSN001                           | )        |
|----------------|-----------------------------------|----------|
| # 企業管理         | 企業情報の照会など相行ことができます。               | <u> </u> |
| <b>:</b> 利用者管理 | NHAINAMANCASE ENDLED/CEAN.        | 利用者管理    |
| ╬ 操作履歴照会       | ご自身または他の利用者が行った操作の履歴短会を行うことができます。 |          |
| - 話口座確認        | 振込先口座情報の撮影を実施します。                 |          |
|                |                                   |          |

手順3 作業内容の選択

作業内容選択画面が表示されます。

「ワンタイムパスワードの利用停止解除」ボタンをクリックし、手順4ワンタイムパスワード 利用停止解除の対象利用者を選択へ進みます。

| THE A P HOUSE                                                                                                    | and woot                                                                                                    |          |
|----------------------------------------------------------------------------------------------------|----------------------------------------------------------------------------------------------------|----------|
|                                                                                                    | Aut                                                                                                    |          |
| 自身の情報の変更・顧会                                                                                                    |                                                                                                    |          |
|                                                                                                    |                                                                                                    |          |
| 11 パスワード変更                                                                                                    | ロジインパスワード、他辺町パスワードを文字できます。                                                                                                    |          |
| 11 利用者情報の拒由                                                                                                    | 1月後後期2月点できます。                                                                                                    |          |
| 利用者情報の管理                                                                                                    |                                                                                                    |          |
| 11 利用者情報の管理                                                                                                    | 17月春福秋の時秋音彦、皇所されている利用者福裕の相会、変更、または新時から始です。                                                                                                  |          |
| 机用器等止,解除                                                                                                    |                                                                                                    |          |
| 11 利用者停止-解除                                                                                                    | ○日間書のサービス使き、得よ勉強が可感です。<br>い何意をサービス保全、保全勉強する場合に、メール通知にスワードが必要です。<br>いた、使いされじメール、後期のビスワートの自己を感知のラブワックまたを味めです。<br>プロレイダーの事業によりメールが認知する場合が受けます。 |          |
| 泉加算後の管理                                                                                                    |                                                                                                    |          |
| :: 道波認証の利用停止解除                                                                                                    | 2102312-0-1 (\$100.2 (0) 9423 (72.2 *.                                                                                                    |          |
| :: 追加認証の保等りたった                                                                                                    | 通知道提示14時で56時で2010~27支ます。                                                                                                    |          |
| 证明者失效                                                                                                    |                                                                                                    |          |
| (market in the second in the second in the s |                                                                                                    |          |
| 11 証明書失効                                                                                                    |                                                                                                    |          |
| # 証明書失効<br>ワンタイムパスワーFの管理                                                                                                    |                                                                                                    |          |
| # 証明書先効<br>ワンタイムパスワードの管理<br>11 ワンタイムパスワードの利用停止解除                                                                                                    |                                                                                                    | ワンタイムパスワ |

# 手順4 ワンタイムパスワード利用停止解除の対象利用者を選択

ワンタイムパスワード利用停止解除一覧画面が表示されます。 利用者一覧から対象の利用者を選択し、認証項目欄に「確認用パスワード」を入力して、「**停止** 解除」ボタンをクリックし、手順5変更完了へ進みます。

| クタイム<br>私となる<br>シシリア<br>ま必須<br>利用 | バスワードの利用様<br>2利用者を選択の上、<br>ル番号を使用してい<br>入力項目です。<br><b>者一覧</b> | 止 収増を解除します。<br>「停止解除」ポタンを注<br>る利用者も解除対象と | 利してください。<br>なります。 | 117,5101 - E | で <u>へいプ</u>             |     |
|-----------------------------------|---------------------------------------------------------------|------------------------------------------|-------------------|--------------|--------------------------|-----|
| 選択                                | ログインロ                                                         | 利用者名                                     | 利用者区分             | シリアル番号       | ワンタイムバスワード認証状態           |     |
| ш                                 | hanskodt                                                      | データ花子                                    | 管理者ユーザ            | 12345670     | ระเสนอวัฒน               |     |
| $\mathbf{Z}$                      | lchirodt                                                      | データー郎                                    | 一般ユーザ             | 23456789     | 停止中                      | 利用者 |
|                                   |                                                               | #-dr-16                                  |                   | 12345678     | 利用可能                     |     |
| 11                                | jirodt                                                        | 5 5-10                                   |                   |              | 24 C 1 2 C 1 2 C 1 2 C 1 |     |

手順5 変更完了

ワンタイムパスワード利用停止解除結果画面が表示されますので、変更結果をご確認くださ い。

| 1 13/04 14 3          |              |                 |              |              |       |      |
|-----------------------|--------------|-----------------|--------------|--------------|-------|------|
| ワンタイムパラ               | スワード利用停止制    | 幹谷の対象利用者を選択■    | <b>史</b> 更完了 |              | 9     |      |
| は下の利用者に対して<br>) 対象利用者 | 7.909441129- | ドの利用停止状態を解釈しました | 15           |              | 1 Car |      |
| 05-CAD                | 利用者名         | 利用者区分           | シリアル番号       | ワンタイムパスワード調査 | .018  |      |
| ichirodt.             | データー部        | 一般ユーザ           | 23456789     | 利用可給         |       | 変更結果 |
| thorudes              | データ三郎        | マスターユーザ         | 34567890     | 利用可能         |       |      |

### 5. ハードウェアトークンの失効

ハードウェアトークンの紛失等の理由により、ユーザが新たなハードウェアトークンの利用登録を実施する必要がある場合、既存のトークンを失効したうえで、新たなハードウェアトークンの利用登録を行います。

トークンの失効については以下の手順にて行ってください。

手順1 グローバルナビゲーションの操作

グローバルナビゲーションの「管理」メニューをクリックし、手順2業務の選択へ進みます。

手順2 業務の選択

業務選択画面が表示されます。

「利用者管理」ボタンをクリックし、手順3作業内容の選択へ進みます。

| 業務選択           | B                                 | SSK001 |       |
|----------------|-----------------------------------|--------|-------|
| # 企業管理         | 企業情報の照会などを行入ことができます。              |        |       |
| <b>:</b> 利用者管理 |                                   |        | 利用者管理 |
| # 操作履歷照会       | ご自身または他の利用者が行った操作の意思語会を行うことができます。 |        |       |
| □ 一括口座確認       | 振込先口座情報の確認を実施します。                 |        |       |

手順3 作業内容の選択

作業内容選択画面が表示されます。

「トークンの失効」ボタンをクリックし、手順4トークン失効の対象利用者を選択へ進みます。

| 利用者管理 》 作業内容透訳                                                                                                    | arts:                                                                                                    |
|----------------------------------------------------------------------------------------------------|----------------------------------------------------------------------------------------------------|
| 自身の情報の変更・熱会                                                                                                    |                                                                                                    |
| ## パスワード変更                                                                                                    | ログインパスワード、電影用ドスワードを支充できます。                                                                                                    |
| 11 利用者情報の態度                                                                                                    | HOLD IA NESS & COT FT.                                                                                                    |
| 同時者情報の管理                                                                                                    |                                                                                                    |
| 11 利用者情報の管理                                                                                                    | 利用者情報の明確登録、登録がいていら利用者情報の発金、実際、または非常か可能です。                                                                                                   |
| 和101 年 1月 日 10 日 - 10 月 10 日 10 日 10 日 10 日 10 日 10 日 10 日                                                                                                    |                                                                                                    |
| 11 利用者停止·解除                                                                                                    | 1日間点のアービン決定、住止保険が可能です。<br>その時代のアービン決定、保止保険の写明には、小人は限めにスワードが必要です。<br>なお、保付み代た大への場合になり、付益を見解がビガアであるまで有効なです。<br>つけ、(イジーの事件にはリント・ムが)開催する最近が良くす。 |
| 治加盟証の管理                                                                                                    |                                                                                                    |
|                                                                                                    | ADDIDED FORMAL DI MARKIN 12 F. F.                                                                                                    |
| 11 20 YO TO TO SHALL HE HALTE HALER                                                                                                    |                                                                                                    |
| 13 通知課題の開発/セット                                                                                                    | ISTRETE THE TABLE SUITON TO BE T.                                                                                                    |
| <ul> <li>         ・ 通知道後の利用や上所用         ・         ・         ・</li></ul>                                                                                                    |                                                                                                    |
|                                                                                                    |                                                                                                    |
| ■ あるなななの内内や正角体<br>■ 点加速症の服装力なっト<br>品別表え効<br>= 証明書え効<br>= 2000年2000日での主角体<br>= 2000年2000日での主角体<br>= 2000年2000日での主角体<br>= 2000年2000日での主角体<br>= 2000年2000日での主角体<br>= 2000年200日での主角体<br>= 2000年2000年200日での主角体<br>= 2000年200日での主角体<br>= 2000年200日での主角体<br>= 2000年200日での主角体<br>= 2000年200日での主角体<br>= 2000年200日での主角体<br>= 2000年200日での主角体<br>= 2000年200日での主角体<br>= 2000年200日での主角体<br>= 2000年200日での主角体<br>= 2000年200日での主角体<br>= 2000年200日での主角体<br>= 2000年2000年2000年2000年2000年2000年2000年200 |                                                                                                    |
|                                                                                                    |                                                                                                    |

## 手順4 トークン失効の対象利用者を選択

トークン失効画面が表示されます。

利用者一覧から対象の利用者を選択し、認証項目欄に「確認用パスワード」を入力して、「失効」 ボタンをクリックし、手順5失効完了へ進みます。

| i10分は際に<br>は必須入力<br>利用者一 | かから8時10分<br>こ実施可能とな<br>項目です。 | フン発行は失効の<br>までに失効された<br>ります。 | す。<br>テインできなくなります。<br>30分後に実施可能となり、<br>場合、ワンタイムバスワー | ます。<br>ドのトークン発行は |              |                    |     |
|--------------------------|------------------------------|------------------------------|-----------------------------------------------------|------------------|--------------|--------------------|-----|
| 選択                       | -                            | 00044                        | 000 407/1                                           | 11md #5.0        | 並び順: ログインID  |                    | 再表示 |
|                          | 19450                        | 和图卷名                         | 和明暗区方                                               | シリアル番号           | リンタイムハスリート初期 | F - 7 JAN KORMARK  |     |
| l ha                     | hanakodt                     | データ花子                        | 管理者ユーザ                                              | 33456789         | サービス利用中      | 2021年09月30日 09時00分 |     |
| ☑ id                     | chirodt                      | データー郎                        | マスターユーザ                                             | 23456789         | トークン有効期限切れ   | 2013年09月30日 09時00分 |     |
| ∏ je                     | irodt                        | データニ郎                        | 一般ユーザ                                               | _                | 失効中          | -                  |     |
| \$R                      | aburodt                      | データ三郎                        | マスターユーザ                                             | -                | トークン発行済み     | -                  |     |
| li sł                    | hirodt                       | データ四郎                        | 一般ユーザ                                               | -                | 未登録          | -                  |     |
| <b>S</b>                 | achikodt                     | データ幸子                        | 一般ユーザ                                               | 78160641         | サービス利用中      | 2018年09月30日 09時00分 |     |
| te                       | arodt                        | データ太郎                        | 一般ユーザ                                               | 78160642         | サービス利用中      | 2018年09月30日 09時00分 |     |

### 手順5 失効完了

トークン失効結果画面が表示されますので、失効結果をご確認ください。

| トークノタ                                     | E効の対象利用            | 者を選択 » 変更完了      | 0)                 |                     |                                | 0  |      |
|-------------------------------------------|--------------------|------------------|--------------------|---------------------|--------------------------------|----|------|
| 以下の利用者の                                   | ワンタイムバスワー          | ドを失効しました。        |                    |                     | ()<br>~J                       | u7 |      |
|                                           | tr.                |                  |                    |                     |                                |    |      |
| <ul> <li>対象 利用</li> <li>ログインID</li> </ul> | 利用者名               | 利用者区分            | シリアル番号             | ワンタイムバスワード状態        | トーケン有効明瞭                       |    |      |
| ン 計算 印刷<br>ログインID<br>saburodt             | ■<br>利用者名<br>データ三郎 | 利用者区分<br>マスターユーザ | シリアル番号<br>12345678 | ワンタイムパスワード状態<br>矢効中 | トーケン有効問題<br>2015年10月01日 09時00分 |    | 失効結果 |

【失効済みのハードウェアトークンについて】

ー度失効したハードウェアトークンは、有効期限内であれば、再度利用開始登録を実施す ることにより再利用が可能です。

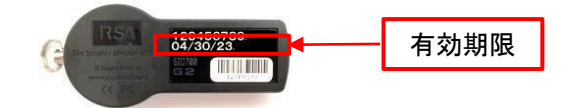